## Anleitung: aktuelles Vireschutzprogramm installieren

Ein aktuelles Antivirusprogramm ist eine Grundvoraussetzung für einen sicheren Windows PC. Es gibt einige Antivirenprogramme die für Privatleute Kostenlos sind:

- Immer nur ein Virusschutzprog. Eventuell vorher andere alte entfernen.
- Das Virusprogramm muss aktuell sein
- Programme die mit dem PC geliefert werden sind nur wenige Monate kostenlos. Danach bekommen Sie keine kostenlosen Updates mehr und veralten

- Avira Free Antivirus 2012
- Microsoft Security Essentials (erfordert Microsoft Genuine Verification, also ein selbst gekauftes Windows)
- SpyBot Search & Destroy (Gut um nachträglich mit Addware befallene PCs zu säubern)
- McAfee Labs Stinger (zur nachträglichen Säuberung infizierter PCs)

Als kostenloser Echtzeitschutz ist Avira zu empfehlen.

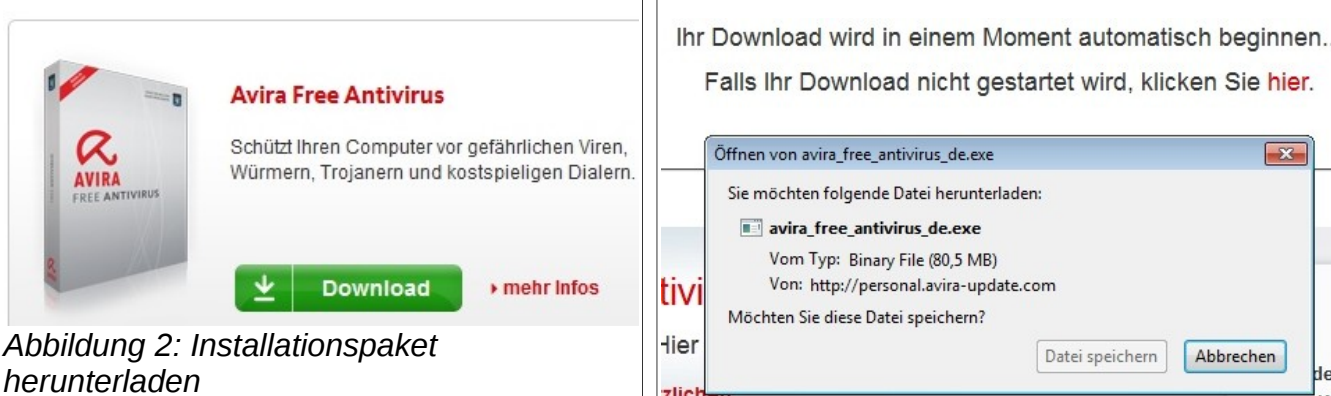

- 1. Browser öffnen und folgende URL aufrufen: http://www.avira.com/de/forhome
- 2. Auf der Seite den Knopf zum Download der kostenlosen Version (Free Antivirus) suchen. Z.Z. Sieht das etwa so aus wie auf Abb. 1
- 3. Die Datei avira free antivirus de.exe herunterladen. Dazu auf "Datei speichern" klicken. Siehe Abb. 2
- 4. Installationspaket starten. Dazu im Firefox Downloadfenster mit der rechten Maustaste auf die eben heruntergeladene Datei klicken und "Öffnen" wählen. (Abb. 3)
- 5. Die Windows Benutzerkontensteuerung fragt nach, ob dieses Programm den PC verändern darf. Auf "Ja" klicken (Abb. 4)

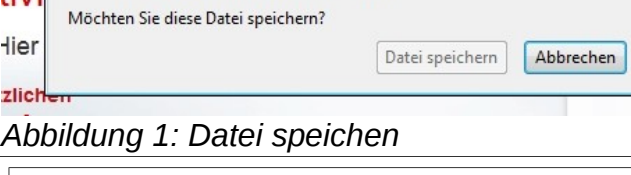

×

K

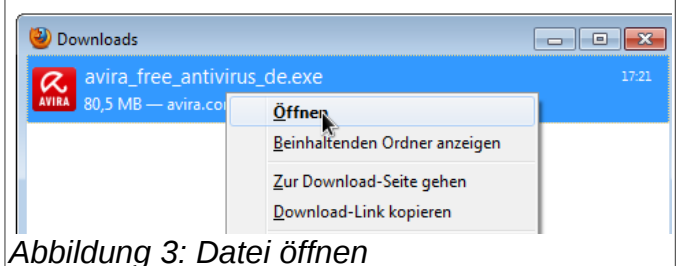

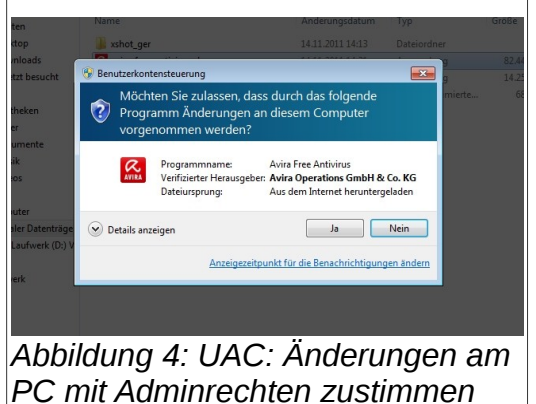

- Das Installationsprogramm startet. Der Einfachheit halber die "Express" Methode wählen und den Haken bei "Ich stimme der Endbenutzer-Lizenzvereinbarung zu" setzen, dann auf "Weiter" klicken(Abb. 5)
- 7. Der Ask.com Lizenzvereinbarung besser <u>nicht</u> zustimmen. Hierbei handelt es sich um eine Browsererweiterung, die zwar einen gewissen zusätzlichen Schutz beim Surfen verspricht, aber die Privatsphäre einschränkt. Also beide Kästchen frei lassen und auf "Weiter" klicken (Abb. 6)

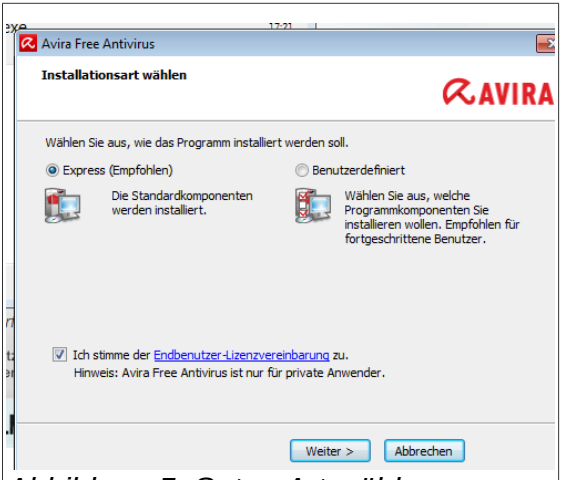

8. Nun beginnt die Installation. Dateien werden kopiert und die Dienste gestartet. Am Ende der Installation erscheint unten rechts das Fenster aus Abb. 7

der Updatevorgang von

nun an mindestens

Antivir. Dies passiert von

täglich, wenn der PC mit

dem Internet verbunden ist. Während oder nach

dem Update erscheint

ein Reklamefenster wie

in Abb. 8. Hierüber wird Antivir finanziert. Das

Fenster lässt sich

Avira Free Antivirus

9. Nachdem die Installation abgeschlossen ist, startet sich automatisch

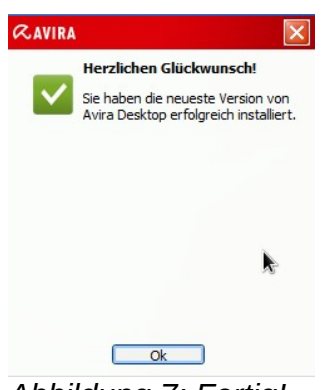

Abbildung 7: Fertig!

- einfach schließen. 10. Nach dem Update führt Avira einmalig selbständig einen kurzen Virusscan durch.
- 11. Avira Antivirus zeigt seine Funktionsbereitsschaft durch ein kleines Regenschirmsymbol im Traybereich der Taskleiste unten rechts (Abb. 9)

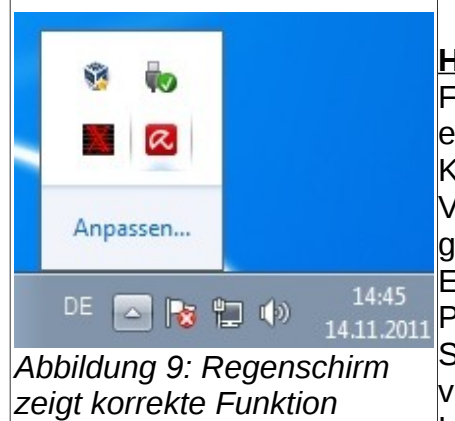

Hinweis: Avira Antivirus Free versucht immer wieder einen zum Kauf der Kostenpflichtigen "Pro" Version zu überreden. So gibt es z.B. im Einstellungsbereich des Programms viele

Einstellungsbereich des Programms viele Schutzeinstellungen, die in der kostenlosen Version gar nicht vorhanden sind. Sobald man daraufklickt, bekommt man den Hinweis, dass man doch die Bezahlversion kaufen solle.

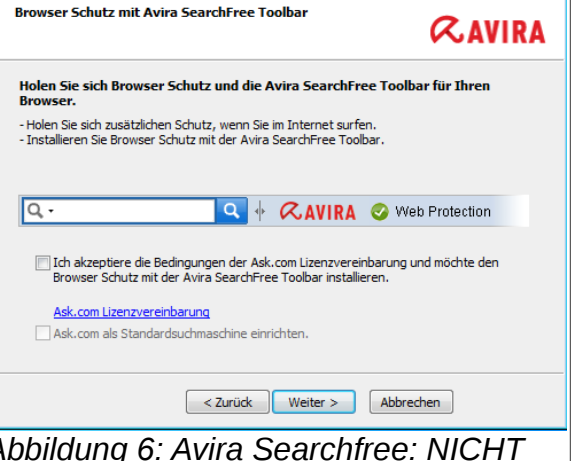

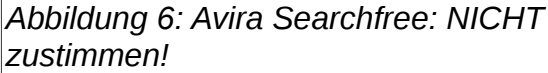

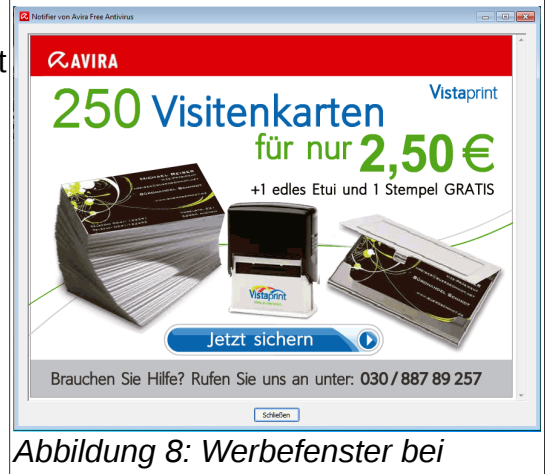